## fi&`+ž#ł `#fił&`%Žž'

G(<Ž?2>2 %604>28:;6/<2=8\$<u>Ž</u>?2<2>\$3A2=8\$P6??3A\$>A7\$/;6/<2=8\$ %604>2?0223A\$A2=8\$\$;;012->23A1\$5-30L.\$W6A7\$>A7\$18;8/22=8\$L6/20-8\$130\$

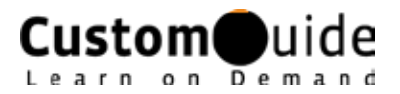